# AMI305-AR16

# 140414 Edition

| Project Name       | AMI305 - AR16                                                                         |
|--------------------|---------------------------------------------------------------------------------------|
| Specification Type | Basic Design / Detailed Design /<br>Program Design<br>Others (Operating instructions) |
| Function           | Evaluation Kit                                                                        |
| Date of Issue      | 2013/06/21                                                                            |
| Date of Edit       | 2014/04/14                                                                            |

| Approval | Approval | Author |
|----------|----------|--------|
|          |          |        |
|          |          |        |
|          |          |        |
|          |          |        |
|          |          |        |

| Issued<br>to |
|--------------|
|--------------|

| Change Log                 |                |                                             |        |
|----------------------------|----------------|---------------------------------------------|--------|
| Version                    | Date of Change | Change Detail                               | Author |
| 130621 Ver.<br>Preliminary | 2013/06/21     | Initial issue                               | Mori   |
| 130904 Ver.<br>Preliminary | 2013/09/04     | Changes to accommodate additional functions | Mori   |
| 130904 Ver.<br>Preliminary | 2014/04/14     | FT232R driver install                       | Mori   |
|                            |                |                                             |        |
|                            |                |                                             |        |
|                            |                |                                             |        |
|                            |                |                                             |        |
|                            |                |                                             |        |
|                            |                |                                             |        |
|                            |                |                                             |        |
|                            |                |                                             |        |
|                            |                |                                             |        |
|                            |                |                                             |        |
|                            |                |                                             |        |

### Contents

| 1 |
|---|
| 1 |
| 3 |
| 1 |
| 1 |
| 1 |
| 1 |
| 3 |
| 4 |
| 5 |
| 6 |
| 7 |
|   |

#### 1. To begin

This document describes the specifications and operating instructions for AMI305-AR16.

#### 2. About AMI305-AR16

(1) List of Structures

| No. | Element      | Name               | Detail                                   | Reference                         |
|-----|--------------|--------------------|------------------------------------------|-----------------------------------|
| 1   | Application  | Teraterm (Windows) | Sensor output, device<br>control         | This document                     |
|     |              | AmiLineSensor.exe  | Compensation calculations, sensor output |                                   |
| 2   | Magnetometer | AMI305             | Sensor                                   | AMI305 delivery<br>specifications |

#### (2) Application Structure

AMI305-AR16 is capable of simultaneous measurement of 16 magnetometers and is controlled by Teraterm. In addition, by using AmiLineSensor.exe (higher level application) it is easy to visualize the change in output.

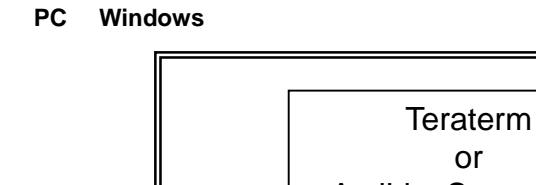

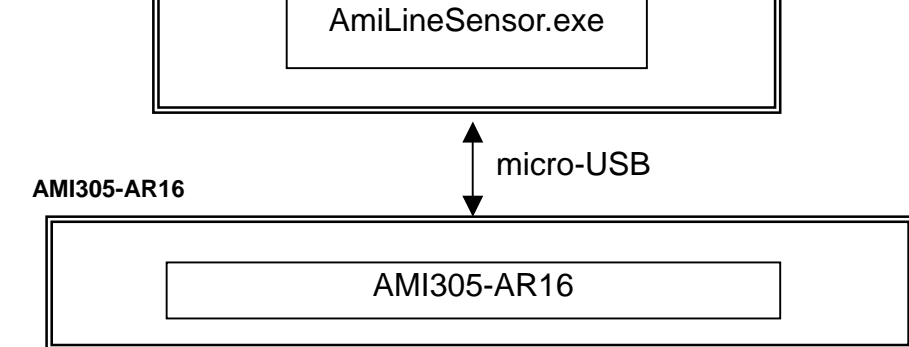

(3) Hardware structure

(3)-1Hardware block diagram

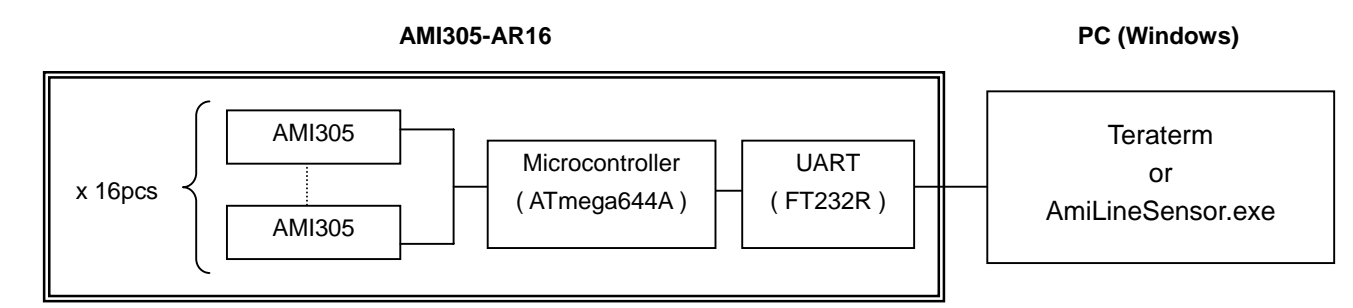

(3)-2 External diagram

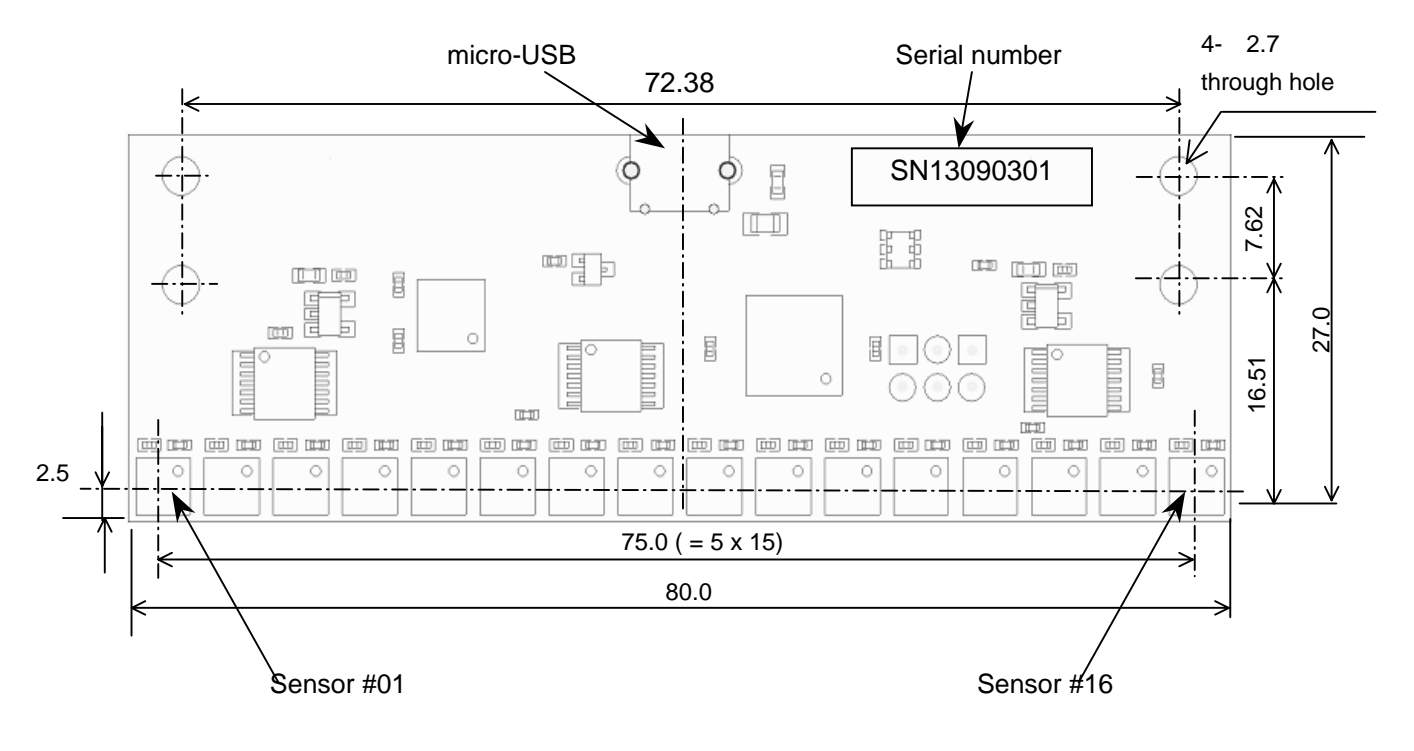

#### 3. Initial setting

Step1) Delete old version of FTDI driver if installed.

| 🐻 767560ม           | 自加と削除                                                                                                    | ШВ          |                     |
|---------------------|----------------------------------------------------------------------------------------------------|-------------|---------------------|
| 5                   | 現在インストールされているプログラム: 🛛 更新プログラムの表示(①)                                                                                                    | 並べ替え(S): 名前 | *                   |
| プログラムの              | 15° oragon 1.0                                                                                                    | 918         |                     |
| & ECHIPAND          | n and a second second s | サイズ         | 51.35MB             |
|                     | 🔛 DVD-RAMドライバー                                                                                                    | サイズ         | 1.29MB              |
| プログラムの              | Fagle 1.0 Delete this program                                                                                                    | サイズ         | 151.00MB            |
| 道加创                 |                                                                                                    | サイズ         | 141.00MB            |
| -                   | Tagle 2.4                                                                                                    | サイズ         | 143.00MB            |
| <u> </u>            | Rree Video Converter V 1.3                                                                                                    | サイズ         | 10.15MB             |
| windows<br>コンポーネントの | 🛃 FTDI USB Serial Converter Drivers                                                                                                    |             | 16756356353 - L = H |
| 20月11日11日本(日)       | Soogle Larth                                                                                                    | サイズ         | 25.26MB             |
|                     | Go Google Toolbar for Internet Explorer                                                                                                    | サイズ         | 2.34MB              |
| プログラムの              | 🚓 Google アップデータ                                                                                                    | サイズ         | 2.49MB              |
| アクセスと 既定の設定(0)      | 🥵 εοοスティック                                                                                                    |             |                     |
|                     | 😼 hi-ho カンタン入会プログラム                                                                                                    | サイズ         | 4.64MB              |
|                     | 🛃 HotKey Appendix                                                                                                    | サイズ         | 0.84MB              |
|                     | 🔀 Hotkey Driver for Panasonic PC                                                                                                    |             |                     |

Note. Delete old driver by accessing Control Panel <sup>r</sup> Add and Remove Programs <sub>J</sub>

Step2) Install FT232R driver.

- Copy the FT232R driver file to C:¥drivers¥CDM 2.02.04 WHQL Certified <u>http://www.ftdichip.com/Drivers/VCP.htm</u>
- Connect the AMI305-AR16 to the PC with a USB cable.
- · When the following window appears, select as shown and click Next.

| Hardware Update Wizard |                                                                              |
|------------------------|------------------------------------------------------------------------------|
|                        | Welcome to the Hardware Update<br>Wizard                                     |
|                        | This wizard helps you install software for:                                  |
|                        | USB Serial Port (COM3)                                                       |
|                        | If your hardware came with an installation CD or floppy disk, insert it now. |
|                        | What do you want the wizard to do?                                           |
|                        | O Install the software automatically (Recommended)                           |
|                        | Install from a list or specific location (Advanced)                          |
|                        | Click Next to continue.                                                      |
|                        | < <u>B</u> ack <u>N</u> ext > Cancel                                         |

• When the following window appears, select the upper button and click Next after selecting the driver file.

| Hardware Update Wizard                                                                                                    |
|----------------------------------------------------------------------------------------------------|
| Please choose your search and installation options.                                                                                                    |
| Search for the best driver in these locations.                                                                                                    |
| Use the check boxes below to limit or expand the default search, which includes local<br>paths and removable media. The best driver found will be installed.   |
| Search removable media (floppy, CD-ROM)                                                                                                    |
| Include this location in the search:                                                                                                    |
| C:\driver\CDM 2.04.16 WHQL Certified                                                                                                    |
| Don't search. I will choose the driver to install.                                                                                                    |
| Choose this option to select the device driver from a list. Windows does not guarantee that<br>the driver you choose will be the best match for your hardware. |
|                                                                                                    |
|                                                                                                    |
| < <u>B</u> ack <u>N</u> ext > Cancel                                                                                                    |

• When this following window appears, please wait.

| Hardware Update Wizard             |          |
|------------------------------------|----------|
| Please wait while the wizard searc | hes      |
| USB Serial Port                    |          |
|                                    | 3        |
|                                    | <u> </u> |

• When this following window appears, select the upper option and then click Next.

| 新しいハードウェアの検出ウィザード         |                         |                                  |                 |
|---------------------------|-------------------------|----------------------------------|-----------------|
| 下の一覧からハードウェアに最適           | なソフトウェアを選ん              | でください。                           |                 |
| USB Serial Con            | verter                  |                                  |                 |
| [                         | バージョン 製造元               | 場所                               |                 |
| USB Serial Converter      | 2.2.4.0 FTDI            | c:¥driver¥cdm 2.02.04 whql certi | fied¥ftdibus.ir |
| 💱 USB Serial Converter    | 2.2.4.0 FTDI            | Windows Update                   |                 |
| このドライバはデジタル器  ドライバの署名が重要が | 雪名されています。<br><u>3理由</u> | < 戻る(B) /太へ(N) >                 | <br><br>キャンセル   |

• When the following window appears, click Finish.

| 新しいハードウェアの検出ウィザード |                                |
|-------------------|--------------------------------|
|                   | 新しいハードウェアの検索ウィザードの完了           |
|                   | 次のハードウェアのソフトウェアのインストールが完了しました。 |
|                   | USB Serial Converter           |
|                   | [完了] をクリックするとウィザードを閉じます。       |
|                   | < 戻る(B) [                      |

| Hardware Update Wizard                                                                                                    |
|----------------------------------------------------------------------------------------------------|
| Please choose your search and installation options.                                                                                                    |
| Search for the best driver in these locations.                                                                                                    |
| Use the check boxes below to limit or expand the default search, which includes local<br>paths and removable media. The best driver found will be installed.   |
| Search removable media (floppy, CD-ROM)                                                                                                    |
| ✓ Include this location in the search:                                                                                                    |
| C:\driver\CDM 2.04.16 WHQL Certified                                                                                                    |
| O Don't search. I will choose the driver to install.                                                                                                    |
| Choose this option to select the device driver from a list. Windows does not guarantee that<br>the driver you choose will be the best match for your hardware. |
|                                                                                                    |
| < <u>B</u> ack <u>N</u> ext > Cancel                                                                                                    |

• When the following window appears, click Next.

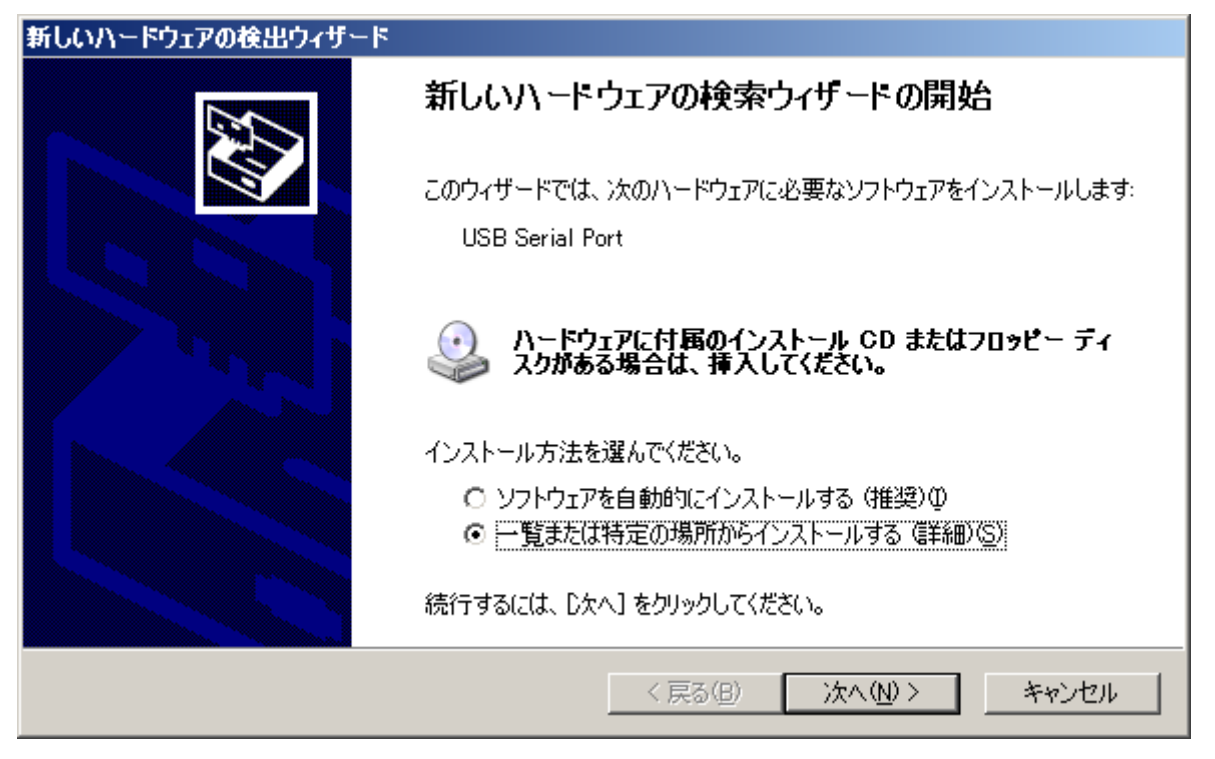

 $\cdot$  When the following window appears, select the upper button, then select the driver file before clicking Next.

| 新しいハードウェアの検出ウィザード                                                                                                    |
|----------------------------------------------------------------------------------------------------|
| 検索とインストールのオブションを選んでください。                                                                                                    |
| <ul> <li>○ 次の場所で最適のドライバを検索する(S)</li> <li>下のチェック ボックスを使って、リムーバブル メディアやローカル パスから検索できます。検索された最適のドラ<br/>イバがインストールされます。</li> <li>□ リムーバブル メディア (フロッピー、CD-ROM など)を検索(M)</li> <li>▽ )次の場所を含める(Q):</li> </ul> |
| C:¥driver¥CDM 2.02.04 WHQL Certified ■<br>● 検索しないで、インストールするドライバを選択する(D)<br>一覧からドライバを選択するには、このオプションを選びます。選択されたドライバは、ハードウェアに最適のもの とは限りません。                                                              |
| < 戻る(B) 次へ(N) > キャンセル                                                                                                    |

• When the following window appears, select the upper file location and click Next.

| 新しいハードウェアの検出ウィザード                                                                |             |
|----------------------------------------------------------------------------------|-------------|
| 下の一覧からハードウェアに最適なソフトウェアを選んでください。                                                  | $\geqslant$ |
| USB Serial Port                                                                  |             |
| 説明   バージョン  製造元  場所                                                              |             |
| 🛒 USB Serial Port 2.2.4.0 FTDI c:¥driver¥cdm 2.02.04 whql certified¥ftdiport.inf |             |
| ₩USB Serial Port 2.2.4.0 FTDI Windows Update                                     |             |
| このドライバはデジタル署名されています。<br><u>ドライバの署名が重要な理由</u>                                     |             |
| < 戻る( <u>B</u> ) 次へ( <u>N</u> ) > キャンセル                                          |             |

• When the following window appears, click Finish.

| 新しいハードウェアの検出ウィザード |                               |
|-------------------|-------------------------------|
|                   | 新しいハードウェアの検索ウィザードの完了          |
|                   | 次のハードウェアのソフトウェアのインストールが完了しました |
|                   | USB Serial Port               |
|                   | [完了] をクリックするとウィザードを閉じます。      |
|                   | < 戻る(日) (二元7 キャンセル            |

· Open Device Manager > USB controllers > USB Serial Converter > Properties

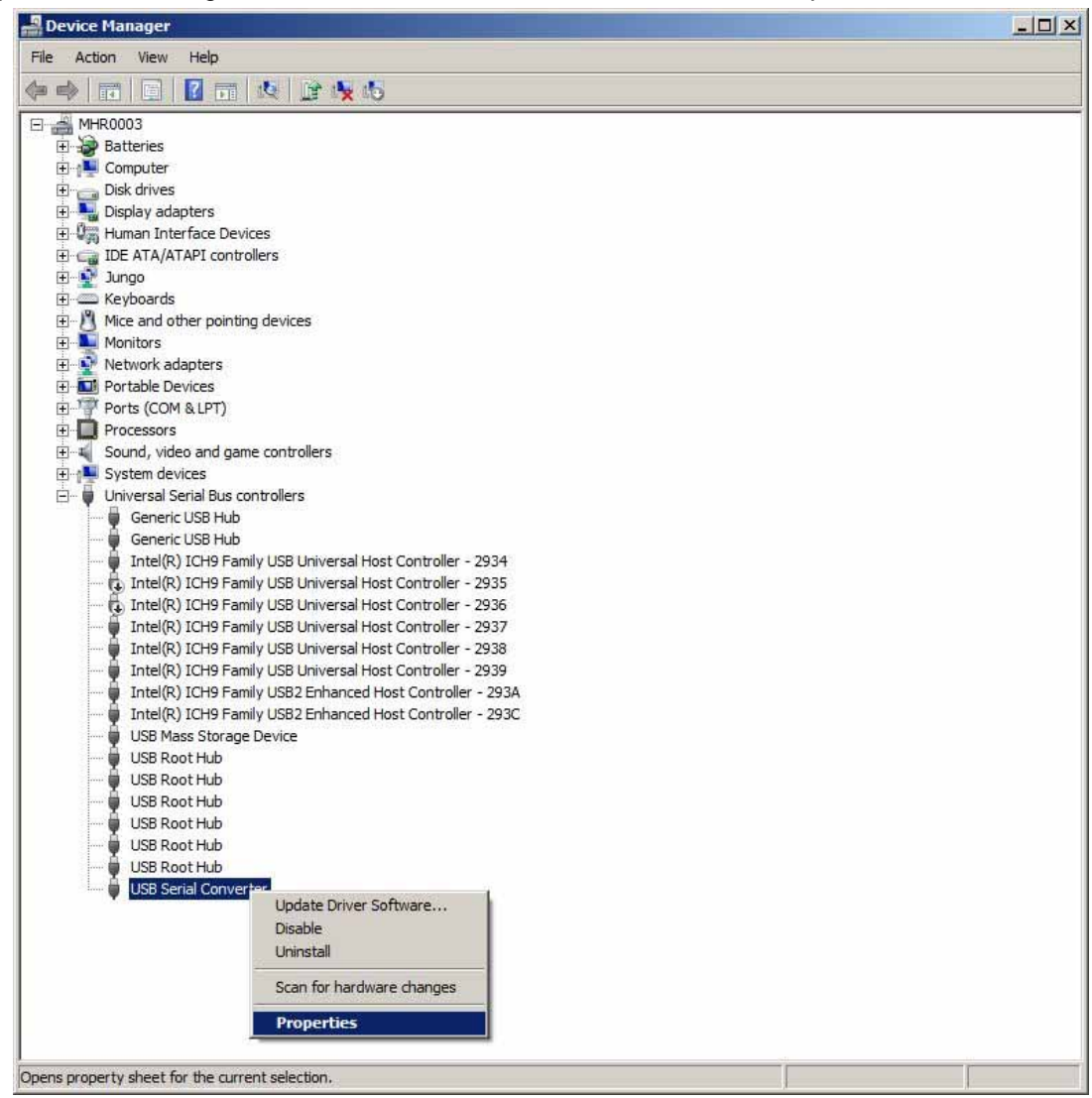

Checked Load VCP and reconnect USB-cable

| 12 FEB 14 14 14 19 19 |               |                                |        |
|-----------------------|---------------|--------------------------------|--------|
| General               | Advanced      | Driver   Details               |        |
| 1                     | USB Serial    | Converter                      |        |
| Confi                 | guration      |                                |        |
| Use t                 | hese settings | to override normal device beha | viour. |
|                       |               |                                |        |
|                       | oad VCF;      |                                |        |
|                       |               |                                |        |
|                       |               |                                |        |
|                       |               |                                |        |
|                       |               |                                |        |
|                       |               |                                |        |
|                       |               |                                |        |
|                       |               |                                |        |
|                       |               |                                |        |

Step3) Confirm the COM Port number.

- Open Port (COM and LPT) in the Device Manager.
- Remember the COM number. In this case it is COM3.

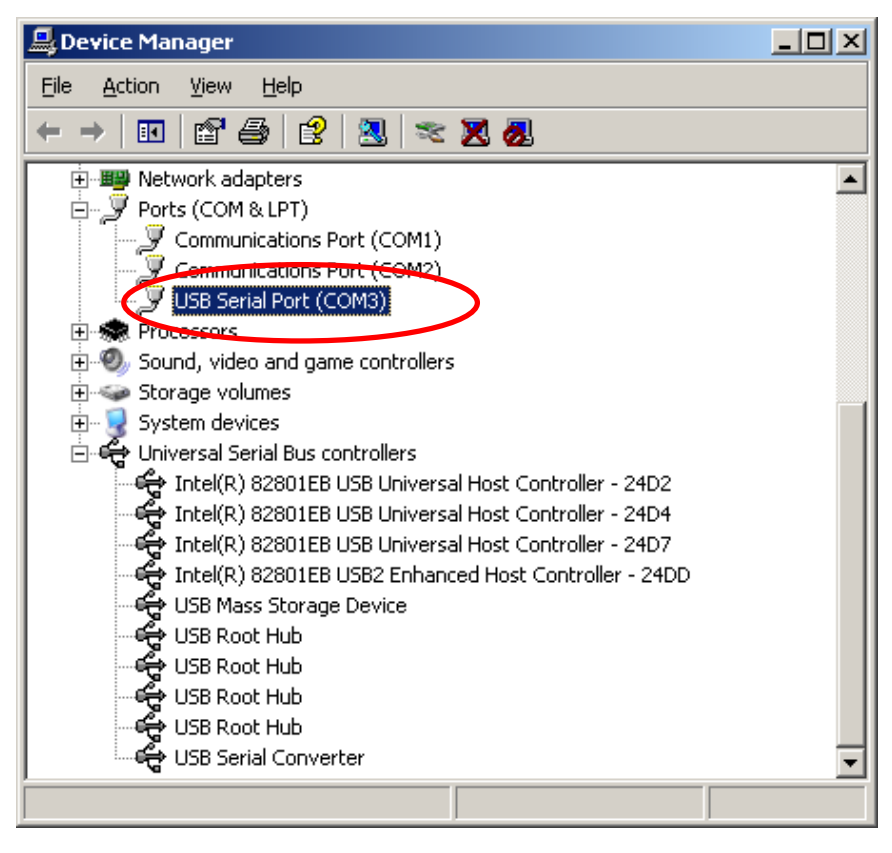

#### 4. Teraterm

4.1 Communication Specifications Interface USB2.0 or higher Application Teraterm (Windows) Port setting

|   | Item         | Specification |
|---|--------------|---------------|
| 1 | Bits/sec     | 1250000       |
| 2 | Data bit     | 8             |
| 3 | Parity       | None          |
| 4 | Stop bit     | 1             |
| 5 | Flow control | None          |
| 6 | Newline code | CR            |

Download link

http://en.sourceforge.jp/projects/ttssh2/releases/ <sup>r</sup>teraterm-4.78.exe J

4.2 Command Specifications

#### 4.2.1 Main commands

| Detail                                                                                                    | command | send parameter                                                                            | receive parameter                                                                                                    |
|----------------------------------------------------------------------------------------------------|---------|-------------------------------------------------------------------------------------------|----------------------------------------------------------------------------------------------------|
| Start measurement and<br>measurement frequency setting<br>(Measurement frequency is set<br>with para2 argument ) | mes     | Para1 : 0<br>Para2 : Measurement<br>frequency<br>0-13: 13ms<br>14: 14ms<br><br>254: 254ms | Para1: #01-X Mag (LSB)<br>Para2: #01-Y Mag (LSB)<br>Para3: #01-Z Mag (LSB)<br><br>Para47: #16-Y Mag (LSB)<br>Para48: #16-Z Mag (LSB)                                                          |
| Stop measurement                                                                                                 | mes     | Para1:1                                                                                   |                                                                                                    |
| Single measurement                                                                                               | mea     | None                                                                                      | Para1: #01-X Mag (LSB)<br>Para2: #01-Y Mag (LSB)<br>Para3: #01-Z Mag (LSB)<br><br>Para47: #16-Y Mag (LSB)<br>Para48: #16-Z Mag (LSB)<br>Para1: #01-Serial Number<br>Para2: #02- Serial Number |
| Obtain Serial number                                                                                             | sng     | None                                                                                      | Para16: #16- Serial Number                                                                                                    |
| Make ready to receive command (Pauses serial data output)                                                        | q       | None                                                                                      | None                                                                                                    |
| Exit from ready to receive command status                                                                        | С       | None                                                                                      | None                                                                                                    |

4.2.1 Main commands (cont)

| Detail                           | command | send parameter | receive parameter                                                                                                    |
|----------------------------------|---------|----------------|----------------------------------------------------------------------------------------------------|
| Carry out single<br>measurement. | mea     | None           | Para1: #01-X Mag (LSB)<br>Para2: #01-Y Mag (LSB)<br>Para3: #01-Z Mag (LSB)<br><br>Para47: #16-Y Mag (LSB)<br>Para48: #16-Z Mag (LSB) |
| Obtain calibrated output         | eca     | None           | None                                                                                                    |
| Obtain uncalibrated output       | dca     | None           | None                                                                                                    |

Note1) By sending <sup>r</sup> eca <sub>J</sub> command, it is possible to obtain calibrated magnetic outputs.

The angle of axial interference is +/-1degree, sensitivity is 1000LSB/gauss +/-2% .

#### 4.2.3 Sequence example

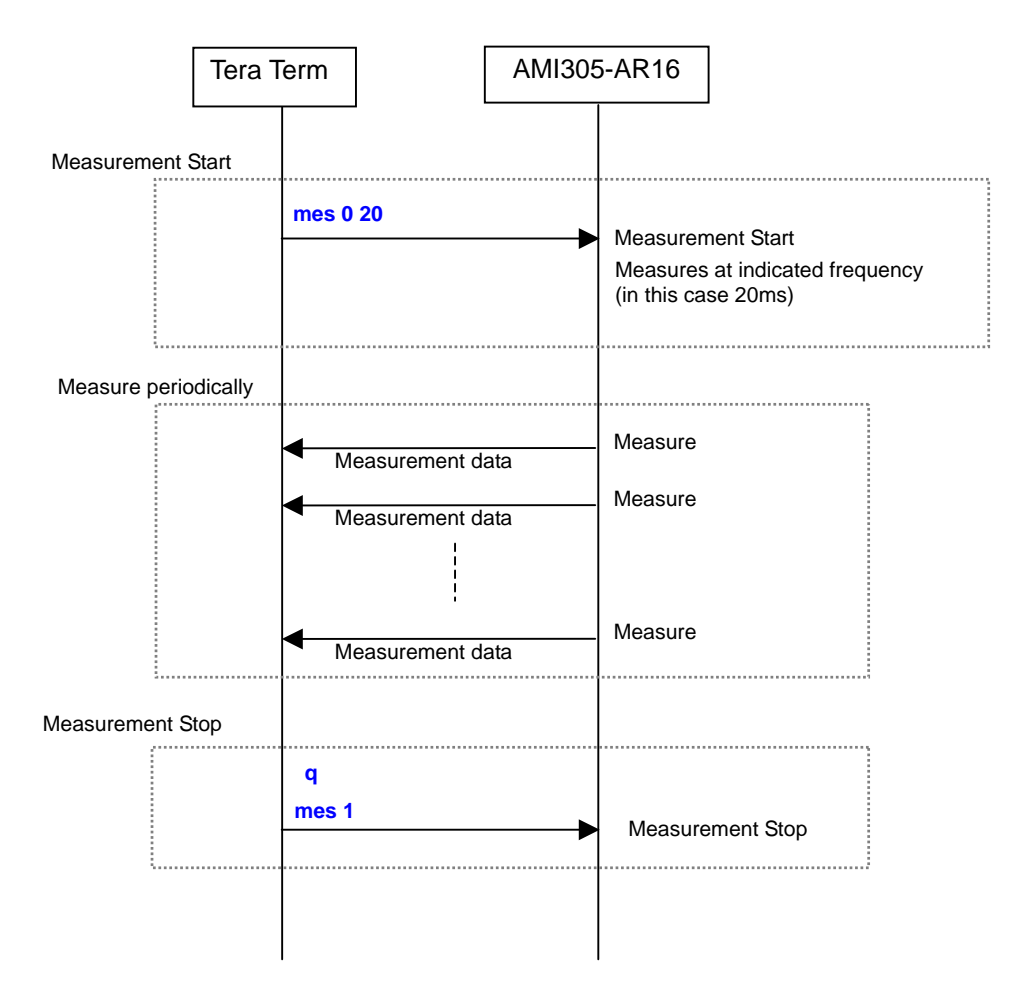

4.3 Communication Setting

Step1) Start TeraTerm

| Step2) | Selec | t Seria | I – P | ort |
|--------|-------|---------|-------|-----|
|        |       |         |       |     |

| ○ TCP/ <u>I</u> P | Hos <u>t</u> ; myhost.exa | mple.com           | 7 |
|-------------------|---------------------------|--------------------|---|
|                   | ₽ Hist <u>o</u> ry        |                    |   |
|                   | Service: C Telnet         | TCP port#: 22      |   |
|                   | ଙ <u>୍</u> ଷ SH           | SSH version: SSH2  | - |
|                   | C Other                   | Protocol: UNSPEC   | - |
| • Serial          | Port: COM3: USB           | Serial Port (COM3) | - |
| • Serial          | Po <u>r</u> t: COM3: USB  | Serial Port (COM3) | - |

Step3) Setup – Terminal as shown below

| Terminal size     80   X   24 | New-line<br><u>R</u> eceive: CR+LF • OK                                                                                                    |
|-------------------------------|----------------------------------------------------------------------------------------------------|
| ✓ Term <u>s</u> ize = win si  | ze Trans <u>m</u> it: CR  Cance                                                                                                    |
| erminal <u>I</u> D: VT100     | ✓ Local echo     ✓ Local echo                                                                                                    |
|                               | Kanji (transmit)                                                                                                    |
| Kanji (receive)               | The second second secon |

Step4) Setup – Serialport as shown below

| Port:              | СОМЗ          | ОК           |
|--------------------|---------------|--------------|
| <u>B</u> aud rate: | 1250000 -     |              |
| <u>D</u> ata:      | 8 bit 💌       | Cancel       |
| P <u>a</u> rity:   | none 💌        |              |
| <u>S</u> top:      | 1 bit 💌       | <u>H</u> elp |
|                    | Second Second |              |

| Commun   | ication | Settinas |
|----------|---------|----------|
| •••••••• |         | •••••    |

| Value  |  |  |
|--------|--|--|
| 250000 |  |  |
|        |  |  |
| lone   |  |  |
|        |  |  |
| lone   |  |  |
|        |  |  |

Step5) Input <sup>r</sup>mes 0 20 <sup>a</sup> and press Enter to start measurement at 20ms Step6) Input <sup>r</sup>q<sup>a</sup> and press Enter to pause measurement Step7) Input <sup>r</sup>mes 1 <sup>a</sup> and press Enter to stop measurement

| 📴 COM3:1250000baud - Tera Term VT                                                                                                    |              |
|----------------------------------------------------------------------------------------------------|--------------|
| Eile Edit Setup Control Window Help                                                                                                    |              |
| mes:184,83,349,170,162,293,157,185,221,134,105,100,298,325,153,335,214,-182,<br>24,-401,-48,161,-117,156,48,-14,186,128,90,182,76,90,201,0,32,136,27,66,157,<br>5,207,22,97,133,-44,-17                              | 18,1<br>70,4 |
| mes 185,80,346,173,162,292,157,186,221,135,104,102,298,324,153,337,215,-183,<br>22,-403,-48,160,-118,157,47,-18,188,126,91,183,76,92,202,0,32,136,27,65,157,                                                         | 18,1<br>73,4 |
| 5,208,22,96,133,-41,-18,<br>mes 184,82,347,171,163,291,156,186,221,134,104,102,297,326,153,335,214,-183,<br>23,-402,-47,161,-118,156,48,-16,187,128,91,181,76,94,201,-1,34,136,28,66,156                             | 18,1<br>,70, |
| 45,208,22,96,131,-41,-18,<br>mes 183,83,348,171,163,293,156,187,222,134,105,102,297,324,151,335,217,-182,<br>23,-400,-48,160,-118,156,49,-16,187,127,93,183,74,92,201,1,32,135,28,67,155,                            | 18,1<br>70,4 |
| 5,208,21,96,135,-44,-18,<br>mes¦183,83,348,170,164,294,156,186,222,134,106,102,296,325,153,337,215,-183,<br>23,-401,-48,160,-117,157,48,-15,186,126,92,182,74,90,202,-1,31,136,27,66,156                             | 19,1         |
| 45,208,21,98,132,-44,-17,<br>mes¦183,85,346,170,161,293,157,187,221,133,105,102,299,325,152,335,215,-182,<br>23,-400,-46,160,-119,157,47,-14,187,126,92,182,75,91,202,0,32,136,28,65,155,<br>6 207 21 97 133 -44 -18 | 17.1<br>70,4 |
| gimes 1<br>mesiOK:Measurement Stop                                                                                                    |              |
| act<br>act IOK:                                                                                                    | •            |

4.4 Data Specification

#### (1) Data format

The default data format is as follows

| No.  | 1      | 2      | 3      | 4      | 5      |  | 47     | 48     |
|------|--------|--------|--------|--------|--------|--|--------|--------|
| Item | #01    | #01    | #01    | #01    | #02    |  | #16    | #16    |
|      | X-axis | Y-axis | Z-axis | X-axis | Y-axis |  | Y-axis | Z-axis |
|      | Mag    | Mag    | Mag    | Mag    | Mag    |  | Mag    | Mag    |
|      | (1)    | (1)    | (1)    |        |        |  |        |        |
| unit | LSB    |        |        |        |        |  |        |        |

(1) Refer to AMI305 Specification for polarity.

http://www.aichi-mi.com/old\_pages/3\_products/121223\_AMI305\_Spec\_preliminary\_E.pdf

#### 5. Application <sup>r</sup> AmiLineSensor.exe J

Use this application to visualize the outputs of AMI305-AR16 in real time.

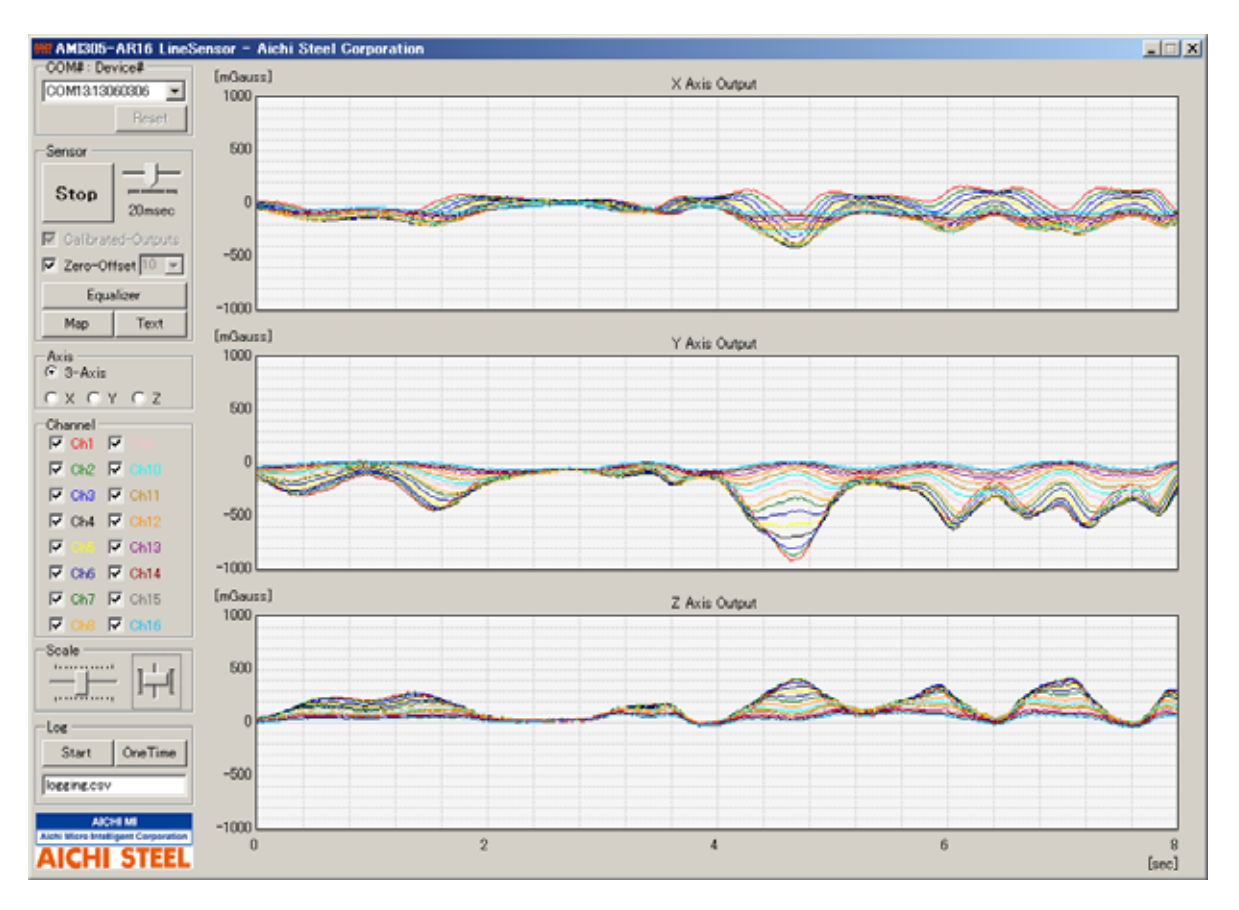

<sup>r</sup> AmiLineSensor.exe 」 Full screen display

5.1 Explanation of Functions

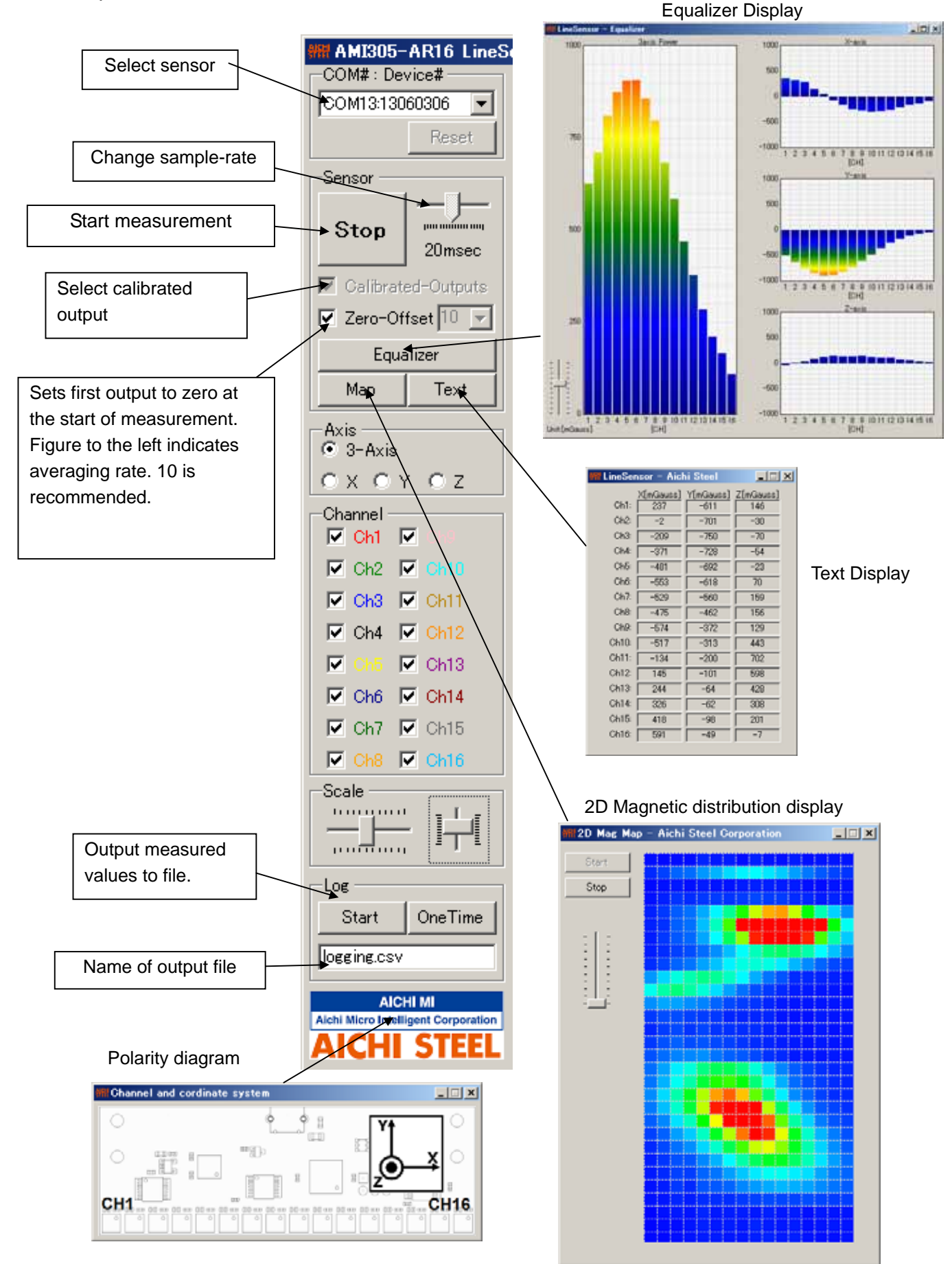